## RECREER UN MOT DE PASSE ELEVE POUR LE RESEAU PEDAGOGIQUE

Cette procédure est accessible facilement à tous les professeurs du Lycée. Les référents numériques et les secrétaires de direction vous remercient d'avance du temps que vous passerez à cette tâche pour les soulager.

I/ Le professeur se connecte avec ses identifiants sur un poste du réseau pédagogique du Lycée.

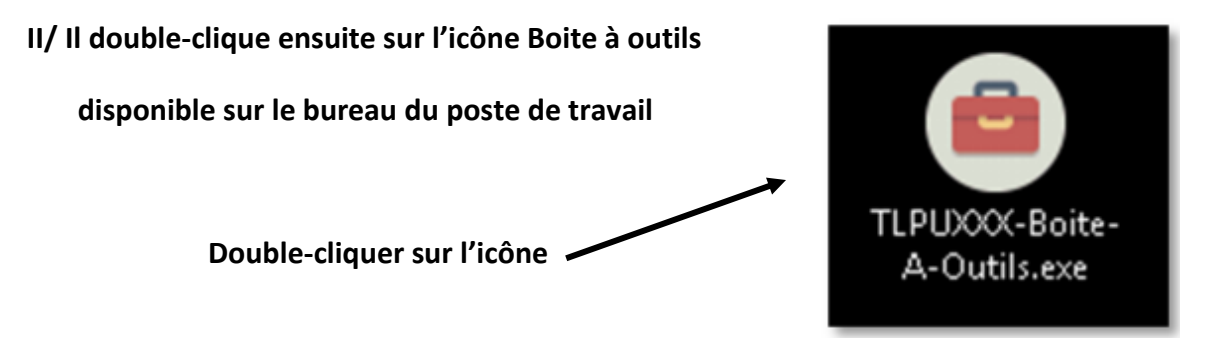

III/ La fenêtre suivante s'ouvre

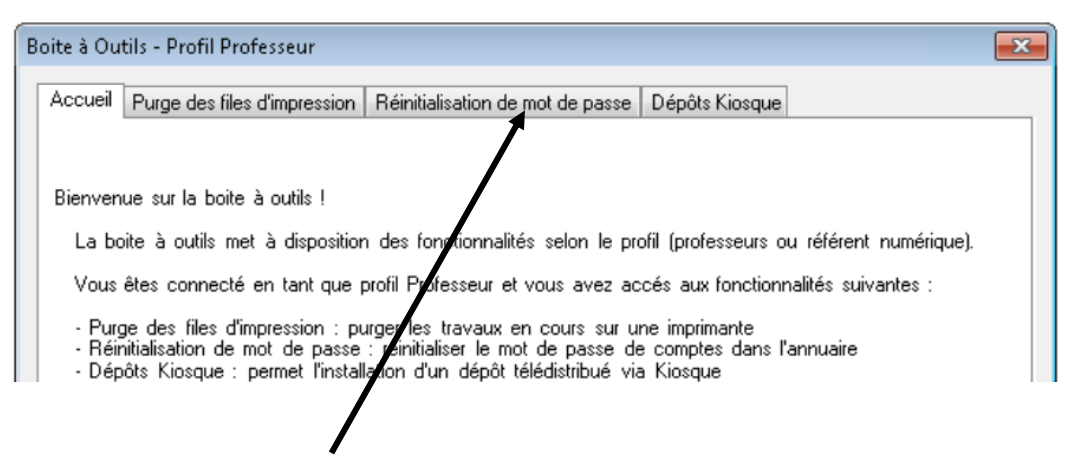

Cliquer sur l'onglet Réinitialisation de mot de passe

## IV/ La fenêtre ci-dessous s'ouvre :

| ite à Out                                   | tils - Profil Professeur                                                       |                           |                        |                               |  |  |  |
|---------------------------------------------|--------------------------------------------------------------------------------|---------------------------|------------------------|-------------------------------|--|--|--|
| Accueil Purge des files d'impression        |                                                                                | ion Réinitialisation de r | not de passe           | Dépôts Kiosque                |  |  |  |
| Choix du Compte :                           |                                                                                |                           | Nouveau mot de passe : |                               |  |  |  |
| Entrez votre filtre ici                     |                                                                                | Filtrer                   |                        | : Visible                     |  |  |  |
| a.gon<br>a.moli<br>a.pere<br>a.sap<br>abdel | icalvessantos<br>inabarrionue<br>eirateixeira<br>intoconceica<br>Ikad.bengrine | <b>^</b>                  |                        | Réinitialiser le mot de passe |  |  |  |

V/ Rechercher l'identifiant de l'élève dont le mot de passe doit être changé. Les identifiants sont rangés par ordre alphabétique selon la règle prénom.nom

| Boite à Ou       | tils - Profil Professeur    |                         |                        |                                       |             | × |
|------------------|-----------------------------|-------------------------|------------------------|---------------------------------------|-------------|---|
| Accueil          | Purge des files d'impressio | n Réinitialisation de n | not de passe           | Dépôts Kiosque                        |             |   |
| Choix du         | u Compte :                  |                         | Nouveau mot de passe : |                                       |             |   |
| Jul              |                             | <u>F</u> iltrer         | ••••                   | •••••                                 | 📄 : Visible |   |
| alexa            | andre.jullien<br>ne.julo    | <b>^</b>                |                        |                                       |             |   |
| jules.<br>jules. | charles<br>chevallier       |                         |                        | <u>R</u> éinitialiser le mot de passe |             |   |
| jules.           | djivas<br>hemet             |                         |                        |                                       |             |   |
| iules.           | lacoste                     |                         | Le mot d               | le passe doit comporte                | 20          |   |

L'utilisation du filtre de recherche (Jul ci-dessus) permet d'accélérer la recherche.

La sélection d'un compte se fait par un clic sur le nom du compte dans la liste des comptes.

Une fois la sélection effectuée, un nouveau mot de passe doit être renseigné dans le champ « Nouveau mot de passe ». Le mot de passe doit comporter entre 8 et 20 caractères. Tant que cette règle n'est pas respectée, le bouton « Réinitialiser le mot de passe » reste désactivé.

Un clic sur la case à cocher « Visible » permet d'afficher le mot de passe afin de s'assurer que la saisie de celui-ci est correcte :

| Nouveau mot de passe : |             |
|------------------------|-------------|
| TestMotdep@ss01        | 🔽 : Visible |

Une fois le compte sélectionné et le nouveau mot de passe saisi, la réinitialisation du mot de passe s'effectue en cliquant sur le bouton « Réinitialiser le mot de passe ».

VI/ Un message de confirmation invite alors à confirmer la réinitialisation du mot de passe.

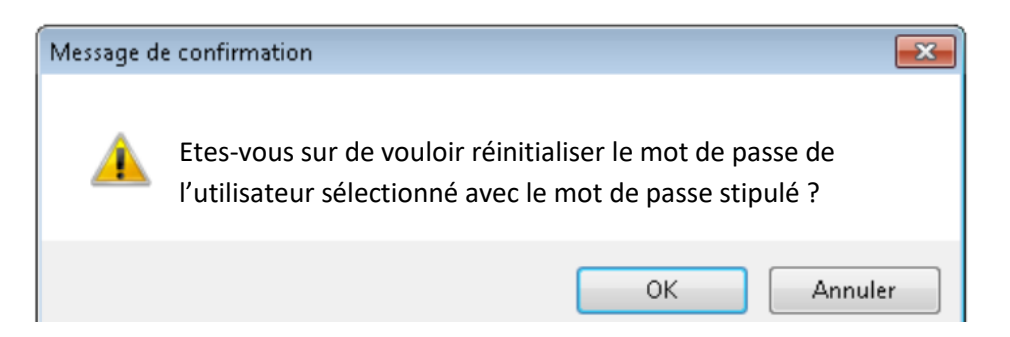

En appuyant sur « OK », la réinitialisation du mot de passe est lancée. Un message final indique la fin de la réinitialisation.

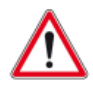

Pour les comptes utilisateurs, le mot de passe positionné est temporaire et devra être changé par l'utilisateur lors de la première connexion.